## Automatic Approval Settings

Last Modified on 08.25.23

To set up an automatic approval rule for WSUS:

1. From the Windows Start menu, open **Windows Server Update Services** (wsus.msc) .

2. Navigate to **Options** >**Automatic Approvals**.

3. On the Update Rules tab, select the Default Automatic Approval Rule and click Edit.

4. In the Edit Rule window, under Step 1: Select properties, enable When an update is in a specific classification.

5. Under **Step 2: Edit the properties**, click on the link.

6. In the **Choose Update Classifications** window, ensure that the **Updates** classification is disabled.